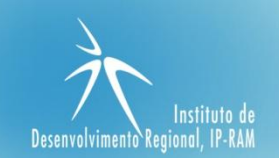

| Nº:                   | 1/2017/M1420                                                                                    |
|-----------------------|-------------------------------------------------------------------------------------------------|
| Versão:               | 01.0                                                                                            |
|                       |                                                                                                 |
| Data de<br>Aprovação: | 2017-02-13                                                                                      |
|                       |                                                                                                 |
| Elaborada por:        | Autoridade de Gestão do Programa Madeira 14-20                                                  |
|                       |                                                                                                 |
| Tema<br>Área:         | Balcão M14-20 - Submissão de Pedidos de Pagamento - Entidades Públicas e de Natureza<br>Pública |
|                       |                                                                                                 |
| Assunto:              | MELHORIA DA FUNCIONALIDADE DE PAGAMENTOS NO BALCÃO M14-20 - COM UPLOAD                          |
|                       |                                                                                                 |

### Síntese

Esta orientação tem por objetivo clarificar a metodologia a aplicar doravante, relativa à funcionalidade **"Pagamentos"**, na sequência do processo de desmaterialização de processos, como forma de eficiência e conveniência. Esta orientação deverá ser aplicada aquando da submissão dos pedidos de pagamentos.

#### Enquadramento

A sociedade utilizou durante séculos o papel para a troca de informação, sendo este o elemento necessário para o fluxo de informação. Não é fácil mudar um hábito que perdurou durante séculos, mas a verdade é que atualmente não há muitos benefícios associados à utilização do papel: não é eficiente, não é seguro e ocupa imenso espaço em arquivo. Nas últimas décadas assistimos a um método crescente de desmaterialização de processos, muito embora, ainda há um longo caminho a percorrer, na simplificação de processos, na descontinuação da utilização de arquivos físicos, nomeadamente em papel, e na consequente substituição da documentação em formato digital.

Uma coisa é certa, o processo da desmaterialização é irreversível, pois conduz a uma uniformização dos procedimentos e a inexistência de tarefas redundantes, promovendo uma maior eficiência.

Assim, e no sentido de melhor ajustar o Balcão M14-20, a esta realidade, passará a existir neste, a possibilidade de o sistema gerar uma **amostra** de documentos aleatória, tendo por base o disposto na Norma N.º O2/AD&C/2015 de 2015/03/20. Esta estabelece como princípio geral, que as verificações administrativas deverão incidir sobre a análise de todos os documentos justificativos da despesa incluídos no pedido de pagamento. Sempre que não for exequível a

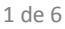

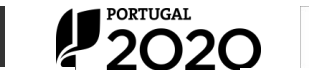

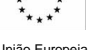

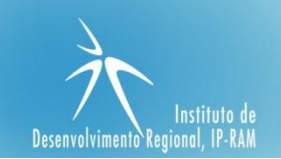

verificação integral dos documentos de despesa, as AG poderão optar por efetuar a verificação com base numa amostra de documentos. Contudo, a opção pela verificação de uma amostra só poderá ser tomada caso o pedido de pagamento contenha mais de 30 documentos de despesa. Assim, para pedidos de pagamento que integrem até 30 documentos de despesa as AG deverão efetuar a sua análise exaustiva.

Neste momento, e de acordo com o disposto na descrição do sistema de gestão e controlo do FEDER, optou esta AG pela realização de verificações mais exaustivas, deste modo, para as operações públicas a amostra gerada pelo SI será de 100%, à exceção das operações relativas aos instrumentos financeiros.

Neste enquadramento, entende esta AG de definir esta orientação a cumprir pelas entidades beneficiárias, as quais devem ser objeto de adequada divulgação.

#### Orientação

Nos termos do mencionado no ponto "Enquadramento", a AG do Programa emite a presente instrução cujos objetivos se especificam nos seguintes termos:

# 1. ÂMBITO DE APLICAÇÃO

- 1.1 A presente orientação aplica-se a operações de natureza pública aprovadas no âmbito do Madeira14-20;
- A introdução de alterações no menu "Pagamentos", no Balcão M14-20, passa a ser obrigatória a partir do dia 15-02-2017.

## 2. OBJECTIVOS

2.1 A presente orientação tem por objetivos principais:

 a) O esclarecimento sobre as alterações introduzidas nesta funcionalidade no Balcão M14-20 para os beneficiários do Programa Madeira 14-20;

2.2 Não obstante os objetivos definidos no ponto anterior, a presente orientação não dispensa a leitura dos pontos a identificados seguidamente.

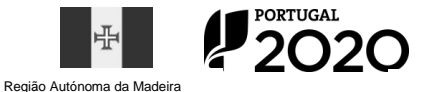

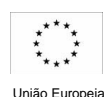

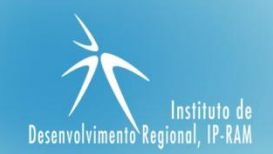

# 3. MELHORIA NA FUNCIONALIDADE - PAGAMENTOS - UPLOAD DOCUMENTOS PARA OPERAÇÕES PÚBLICAS APROVADOS NO ÂMBITO DO PROGRAMA MADEIRA 14-20

**3.1** Aquando da submissão de um pedido de pagamento ao Programa Madeira 14-20, realizado como habitual ao longo de 5 passos, verificar-se-á que o quinto passo deixa de ser o último passo, para ser o passo intermédio para o pedido de pagamento ficar em "Pagamentos em Preenchimento".

A novidade reside no facto de após a conclusão dos 5 Passos habituais, o pedido de pagamento embora submetido em BackOffice, não fica disponível para análise como até aqui acontecia, mas ficará em "Pagamentos em Preenchimento", gerando assim a amostra respetiva.

Implica assim, que o beneficiário volte ao menu "Pagamentos" e faça "Upload de Documentos", dos registos da amostra gerados, quando aplicável (não o terá de fazer para os adiantamentos).

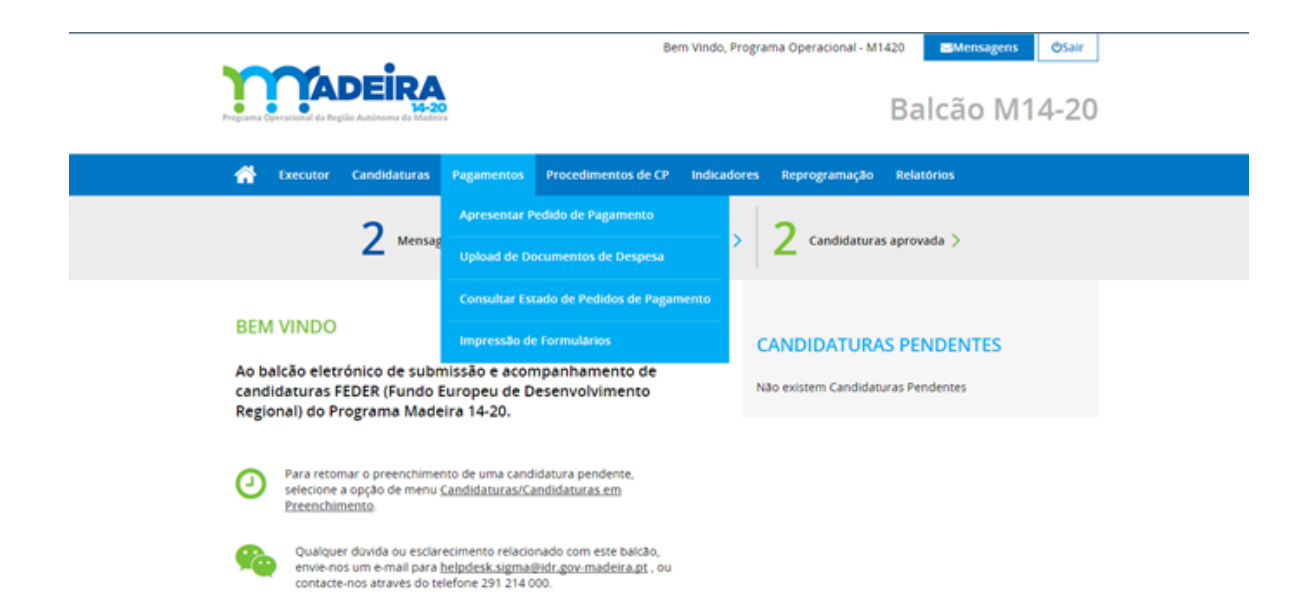

Deste modo, o "Upload de Documentos" representará o processo no qual o beneficiário deverá anexar os documentos, por registo de despesa. Ou seja, os documentos deixam de ser anexados de forma global, para serem anexados individualmente, por documento de despesa e por documento de quitação.

3 de 6

Este processo decorre em 3 Passos, conforme exemplificado nos print's seguintes:

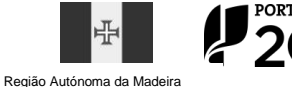

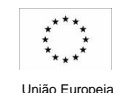

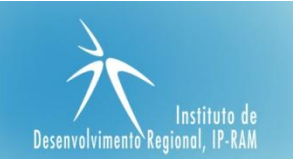

|                                                                                                    |                                                                                          |                                                                                                    |                                                                                                    |                                                                            | 1420 Mensagen                                                                         | USUN CSUN                                                                                     |
|----------------------------------------------------------------------------------------------------|------------------------------------------------------------------------------------------|----------------------------------------------------------------------------------------------------|----------------------------------------------------------------------------------------------------|----------------------------------------------------------------------------|---------------------------------------------------------------------------------------|-----------------------------------------------------------------------------------------------|
| Programa Operacional da f                                                                                                    | Região Autónoma da Madeira                                                               |                                                                                                    |                                                                                                    |                                                                            | Balcão M                                                                              | 114-20                                                                                        |
| Executor                                                                                                    | r Candidaturas Paga                                                                      | mentos Procedimentos                                                                                      | de CP Indicadores                                                                                   | Reprogramação                                                              | Relatórios                                                                            |                                                                                               |
| PAGAMENTO                                                                                                    | DS - UPLOAD DOC                                                                          | UMENTOS                                                                                                   |                                                                                                    |                                                                            |                                                                                       |                                                                                               |
| Os dados referente<br>Passo 1 - Identificaç<br>Passo 2 - Upload do<br>Passo 3 - Submissão<br>Iniciar Passo 1                                                                                                    | es ao upload dos documen<br>ção da Operação<br>os Documentos<br>o dos Documentos         | itos do pedido de pagamen                                                                                 | to devem ser preench                                                                                | idos nos seguintes p                                                       | assos:                                                                                |                                                                                               |
|                                                                                                    |                                                                                          |                                                                                                    | Bem Vindo, Program                                                                                  | a Operacional - M1420                                                      | Mensagens                                                                             | ۵air                                                                                          |
| Programa Operacional d                                                                                                    | <b>ADEIRA</b><br>14-20<br>da Região Autónoma da Madeira                                  |                                                                                                    |                                                                                                    | В                                                                          | alcão M14                                                                             | -20                                                                                           |
| Executo                                                                                                    | or Candidaturas Paga                                                                     | imentos Procedimentos d                                                                                   | e CP Indicadores                                                                                    | Reprogramação R                                                            | elatórios                                                                             |                                                                                               |
| PAGAMENTOS                                                                                                    | - Os dados referentes ao i                                                               | upload dos documentos de                                                                                  | evem ser preenchidos                                                                                | nos seguintes passo                                                        | 15:                                                                                   |                                                                                               |
|                                                                                                    |                                                                                          | 1-2                                                                                                    |                                                                                                    |                                                                            |                                                                                       |                                                                                               |
| IDENTIFICA                                                                                                    | ιÇÃO DA OPERAÇÃO                                                                         | C                                                                                                    |                                                                                                    |                                                                            | Passo Se                                                                              | guinte                                                                                        |
| Projeto *                                                                                                    |                                                                                          |                                                                                                    |                                                                                                    |                                                                            | Esco                                                                                  | lher >                                                                                        |
|                                                                                                    |                                                                                          |                                                                                                    |                                                                                                    |                                                                            | Esco                                                                                  | lher >                                                                                        |
|                                                                                                    |                                                                                          |                                                                                                    |                                                                                                    |                                                                            |                                                                                       |                                                                                               |
| grama Operacional da Reg                                                                                                    | DEIRA<br>14-20<br>gião Autónoma da Madeira                                               |                                                                                                    | Bem Vind                                                                                            | o, Programa Opera                                                          | acional - M1420                                                                       | ≊ <sup>Mensagens</sup> ©Sair<br>cão M14-20                                                    |
| grama Operacional da Reg                                                                                                    | piso Autónoma da Madeira<br>Candidaturas Pag                                             | amentos Procedime                                                                                         | Bem Vind                                                                                            | o, Programa Opera<br>cadores Reproj                                        | acional - M1420<br>Bal<br>gramação Relatón                                            | ≤Mensagens ©Sair<br>cão M14-20                                                                |
| Executor                                                                                                    | Candidaturas Pag<br>s documentos referen                                                 | amentos Procedime<br>ntes aos pagamentos                                                                  | Bem Vind<br>entos de CP India<br>devem ser preenc                                                   | o, Programa Opera<br>cadores Reprog<br>hidos nos seguir                    | acional - M1420<br>Bal<br>gramação Relatór<br>ntes passos:                            | Mensagens ©Sair<br>Cão M14-20                                                                 |
| Executor<br>AGAMENTOS - OS<br>OCUMENTO                                                                                                    | Candidaturas Pag<br>s documentos referen                                                 | amentos Procedime<br>ntes aos pagamentos<br>1<br>ITO                                                      | entos de CP India<br>devem ser preenc                                                               | o, Programa Opera<br>cadores Reprog<br>hidos nos seguir                    | acional - M1420<br>Bal<br>gramação Relatón<br>ntes passos:<br>Passo Ant               | Mensagens ♥Sair Cão M14-20 nos terior Passo Seguinte                                          |
| Executor COUMENTO COUMENTO Pesignação ornecedor                                                                                                    | Candidaturas Pag<br>s documentos referer<br>S DO PAGAMEN                                 | amentos Procedime<br>ntes aos pagamentos<br>1<br>1<br>ITO<br>Elegível Núme<br>Factura Recid               | Bem Vind<br>entos de CP India<br>devem ser preenc<br>2 3                                            | o, Programa Opera<br>cadores Reprog<br>hidos nos seguir<br>- 4<br>Documen  | acional - M1420<br>Bal<br>gramação Relatón<br>ttes passos:<br>Passo Ant<br>to Despesa | Mensagens ♥Sair Cão M14-20 tios terior Passo Seguinte Gravar Documento Quita                  |
| Executor COUMENTO COUMENTO COU | Candidaturas Pag<br>s documentos referer<br>S DO PAGAMEN<br>Número Factura<br>1601/00558 | tamentos Procedimo<br>ntes aos pagamentos<br>1<br>TO<br>TO<br>Elegível Núme<br>Factura Recid<br>149,00 51 | Bem Vind<br>entos de CP India<br>devem ser preenc<br>2 3<br>10<br>Elegível<br>Recibo<br>149,00<br>¢ | o, Programa Opera<br>cadores Reproj<br>chidos nos seguir<br>— 4<br>Documen | acional - M1420<br>Bal<br>gramação Relatór<br>Ites passos:<br>Passo Ant<br>to Despesa | ≥Mensagens OSair   Cão M14-20   Tos  rios    recior Passo Seguinte   Gravar   Documento Quita |

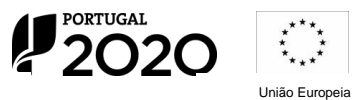

Região Autónoma da Madeira

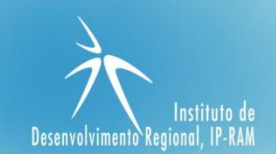

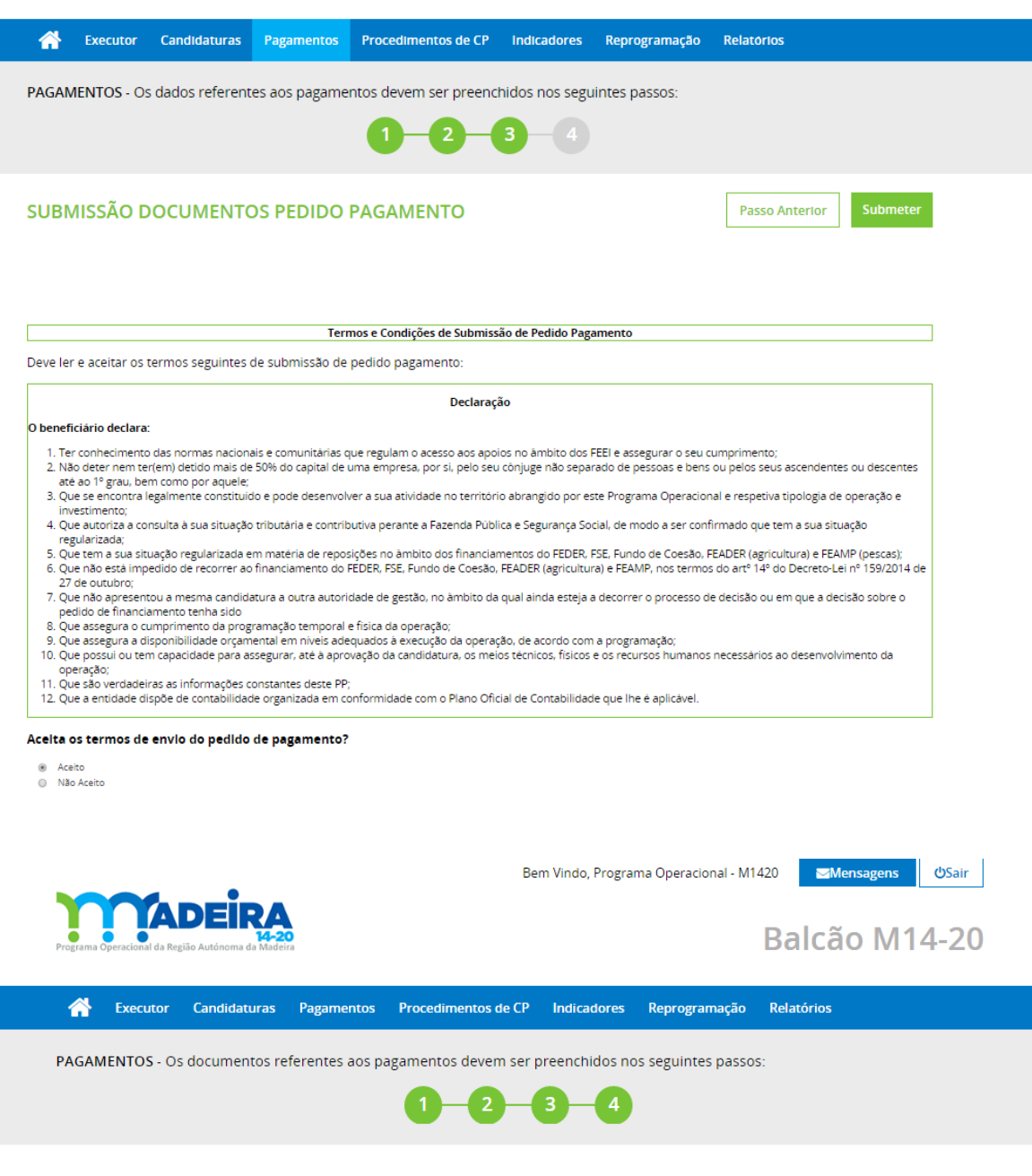

# O SEU PEDIDO DE PAGAMENTO FOI SUBMETIDO COM SUCESSO

Dentro de momentos, será enviado E-mail de confirmação ao beneficiário responsável pela submissão do pedido de pagamento, ao responsável pela operação e à Autoridade de Gestão.

5 de 6

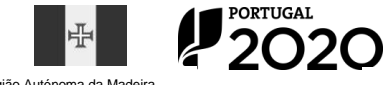

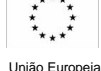

Região Autónoma da Madeira

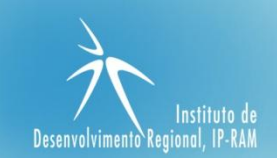

# 3.2 UPLOAD DOCUMENTOS - PASSOS DO CIRCUITO

- I. 1º Passo selecionar a operação e a despesa para efetuar a anexação dos documentos;
- II. 2º Passo Listagem da amostra gerada na qual se deverá proceder ao upload dos documentos de despesa e de quitação;
- III. 3º Passo Mensagem da submissão do pedido de pagamento, informando de quem receberá a notificação.

Após este processo, o pedido de pagamento encontra-se submetido no BackOffice para análise.

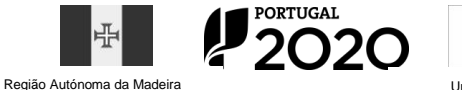

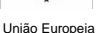